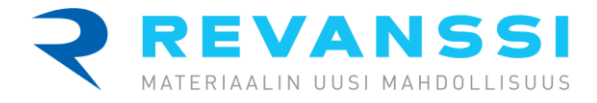

Ohje 2.2.2022

## Kuinka ennakkoilmoittaa kuormat Revanssin MaterialPortiin

- Kirjaudu omilla tunnuksilla Revanssin MaterialPortiin osoitteessa revanssi.materialport.com. Mikäli teillä ei vielä ole tunnuksia, pyydämme teitä olemaan yhteydessä Revanssin asiakaspalveluun (asiakaspalvelu@revanssi.fi tai 010 338 8670)
- Ennen kuormien ennakkoilmoittamista, varmistakaa, että Revanssi Oy on linkitetty käyttäjätunnuksiinne. Tämän pystytte varmistamaan omasta profiilistanne. Omaan profiiliin pääsette sivun oikeasta yläkulmasta pyöreää kuvaketta painamalla. Sen jälkeen sivun alaosasta pystytte liittymään uuteen yhtiöön lisäämällä sinne Revanssi Oy:n. Tämän jälkeen pyydämme teitä ottamaan yhteyttä Revanssin asiakaspalveluun, jotta voimme viimeistellä käyttäjätunnuksenne linkityksen.
- Tee kuorman ennakkoilmoittaminen seuraavanlaisesti; Sivun vasemmalla olevasta valikosta valitse; luo uusi saapuva kuorma

| 😤 KOTINÄKYMÄ         | 1                  | 2                          | 3                   | 4              | 5                   | 6        |
|----------------------|--------------------|----------------------------|---------------------|----------------|---------------------|----------|
| 🕂 LUO UUSI 🔺         | Sopimuksen valinta | Jätteen tuottaja / haltija | Jätekuorman sisältö | Laskutustiedot | Toimipaikan valinta | Kuljetus |
| → SAAPUVA KUORMA     | Sopimuksen valin   | ta                         |                     |                |                     |          |
| ← LÄHTEVÄ KUORMA     | Sopimus            |                            |                     |                |                     | • ?      |
| 🖬 HALLINTAPANEELIT 🗸 |                    |                            |                     |                |                     |          |
|                      | Seuraava           |                            |                     |                |                     | Peru     |

- 1. <u>Sopimuksen valinta;</u> valitse alasvetovalikosta oikea sopimus (oma yritys) ja paina seuraava (mikäli Revanssiin ei olla oltu yhteydessä käyttäjätunnuksen linkityksen viimeistelystä, ei alasvetovalikko tarjoa sopimusta).
- 2. <u>Jätteen tuottaja / haltija;</u> tiedot pitäisi tulla automaattisesti järjestelmästä. Mikäli nämä kuitenkin puuttuvat, niin muista täyttää (yrityksen nimi, y-tunnus, katuosoite ja oma sähköposti, johon haluat sähköisen siirtoasiakirjan toimitettavan). Paina sivun alhaalta seuraava.
- 3. <u>Jätekuorman sisältö;</u> syötä noutopaikan tiedot (yrityksen nimi, jätteen syntykunta ja katuosoite) tai vaihtoehtoisesti ruksaa valintaruutu "samat tiedot kuin jätteen tuottajalla / haltijalla".

Seuraavaksi ilmoita jätekuorman sisältö valitsemalla oikea tuote alasvetovalikosta sekä toiminto, jossa jäte on syntynyt. Lisää tarvittava määrä tuotteita ja sen jälkeen paina seuraava.

- 4. <u>Laskutustiedot:</u> tiedot pitäisi tulla automaattisesti järjestelmästä. Mikäli nämä kuitenkin puuttuvat, niin täytä yrityksen nimi, y-tunnus ja katuosoite tai vaihtoehtoisesti ruksaa valintaruutu "kopioi tuottajan tiedot". <u>Mikäli haluatte viitteitä, jotka siirtyvät laskulle, tulisi viitetieto kirjata "laskun kommentti" -kenttään.</u>
- 5. <u>Toimipaikan valinta;</u> järjestelmästä pitäisi tulla automaattisesti Revanssin toimipaikan yhteystiedot. Valitse toimipaikaksi se paikkakunta, jonne toimitatte kuorman.
- 6. <u>Kuljetus;</u> mikäli alasvetovalikosta ei löydy oikeaa kuljetusyritystä, niin syötä kuljetusliikkeen tiedot järjestelmään, nimi/yritys, y-tunnus ja rekisterinumero.

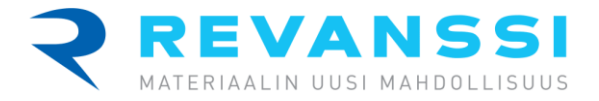

**HUOM!** Kuorma tulee aina ilmoittaa kuljetukseen: Mikäli kuorman toimittaa ennakkoilmoittamisen tehnyt yritys, tulee saman yrityksen kuitata ennakkoilmoittamisen lopuksi kuorma kuljetukseen. Jos kuorman kuljettaa joku muu kuin ennakkoilmoittamisen tehnyt taho, tulee kuorman kuljetusyhtiön kuitata kuorma kuljetukseen.

**HUOM2!** Ennakkoilmoitettu kuorma löytyy sen tunnistenumerolla vaa'alla, joten tunnistenumero tulisi olla kuljettajalla tiedossa kuormaa toimitettaessa.